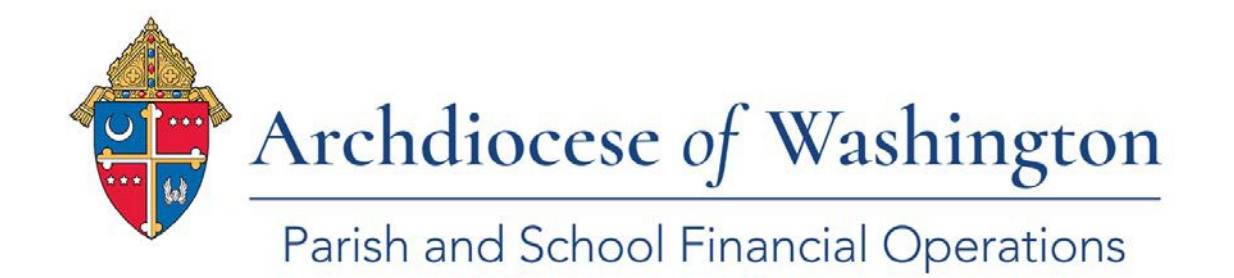

### FamilySuite Resources for the ADW Statistical Report

Our parish census and contribution system, ParishSoft FamilySuite, has a wealth of data for parishes to use in responding accurately and consistently to the ADW Statistical Report Survey. The table of contents below contains instructions to run FamilySuite reports to answer various questions on the survey.

### **Table of Contents**

| A. How to create a Parish Statistics Report            | 1 |
|--------------------------------------------------------|---|
| Questions 12 & 14                                      | 1 |
| B. How to create a member list for Widowers and Widows | 3 |
| Question 13                                            | 3 |
| C. How to create a Kenedy Statistics Report            | 4 |
| Questions 16 - 21:                                     | 4 |
| D. How to create an ethnicity report                   | 7 |
| Question 22                                            | 7 |

For assistance with FamilySuite, please contact <u>Support@ParishSoft.com</u> or the Parish and School Financial Operations team: Carrina Bucknor, accountant, <u>BucknorC@adw.org</u> or Adrienne Willich, Executive Director, <u>WillichA@adw.org</u>.

# A. How to create a Parish Statistics Report

| Questions 12 & 14            |                            |                    |                  |                      |        |                |            |
|------------------------------|----------------------------|--------------------|------------------|----------------------|--------|----------------|------------|
| ParishSOFT                   | Family Suite               |                    |                  |                      | HELP - | CONTACT - HOME | - SIGN OUT |
| Home Family Directory        | Religious Ed. Offering     | Ministry Scheduler | Tuition          | Diocesan Development | IQ     | Administration |            |
| Family List Member List Sacr | aments 🔻 📔 Family Workgrou | ups   Member Workg | roups <b>R</b> e | eports               |        |                |            |

From ParishSOFT **Family Directory**, navigate to **Reports**. From the **Report Type** menu, select **Statistics**. Then, from the Report menu, select **Parish Statistics** to display data:

|                     |                   |                               | St. Mar                  | ry, Grosse Pointe           |                 |
|---------------------|-------------------|-------------------------------|--------------------------|-----------------------------|-----------------|
| elect Report - Pari | ish Statistics    | Parish Statistics             |                          |                             |                 |
| eport Type          | Report            | Household Summary             |                          |                             |                 |
| acrament            | Kenedy Statistics | Registered 2359 U             | n Registered <u>4930</u> | Not Specified <u>0</u> To   | tal <u>7289</u> |
| tatistics           | Parish Statistics | Registered Household Statisti | CS.                      |                             |                 |
|                     |                   |                               |                          |                             |                 |
| DPR                 |                   | Households Without Children   |                          | Household Member Statistics |                 |
| udic Contact Into   |                   | Single                        | <u>964</u>               | Children (0 - 17)           |                 |
|                     |                   | Catholic Couples              | 885                      | Boys                        | <u>161</u>      |
|                     |                   | Interfaith Couples            | 250                      | Girls                       | <u>158</u>      |
|                     |                   |                               |                          | Not Specified               | <u>0</u>        |
|                     |                   | Households With Children      |                          | Total Children              | 319             |
|                     |                   | Single                        | <u>59</u>                | Total Souls                 |                 |
|                     |                   | Catholic Couples              | <u>124</u>               | Male                        | 2811            |
|                     |                   | Interfaith Couples            | <u>77</u>                | Female                      | 3266            |
|                     |                   |                               |                          | Not Specified               | <u>12</u>       |
|                     |                   |                               |                          | Total Souls                 | 6089            |

To view the Parish statistics report, click the **Click Here to View Report** button.

The report displays in the Report Viewer. See the example below.

|                          |      | St. Mary                     |     |  |
|--------------------------|------|------------------------------|-----|--|
|                          |      | 123 Main St.                 |     |  |
|                          | Gros | sse Pointe, MI 48224         |     |  |
| awigh Statistical Banant |      |                              |     |  |
| ansii Statisticai Report |      |                              |     |  |
| Households :             |      | Households without children: |     |  |
| Registered :             | 2359 | Single :                     | 964 |  |
| Un Registered :          | 4930 | Catholic Couples :           | 885 |  |
| Not Specified :          | 0    | Interfaith Couples :         | 250 |  |
| Total Households :       | 7289 | Households with children:    |     |  |
| Members :                |      | Single :                     | 59  |  |
| Children ( 0 - 17 ):     |      | Siligie .                    | 124 |  |
| Boys :                   | 161  | laterfaith Courles :         | 77  |  |
| Girls :                  | 158  | internatin Couples .         |     |  |
| Not Specified :          | 0    |                              |     |  |
| Total Children :         | 319  |                              |     |  |
| Total Souls :            |      |                              |     |  |
| Male :                   | 2811 |                              |     |  |
| Female :                 | 3266 |                              |     |  |
| Not Specified :          | 12   |                              |     |  |
| Total Souls:             | 6089 |                              |     |  |
|                          |      |                              |     |  |

Note that the default date is as of the day the report is created. "Un registered" represents unregistered Household.

### **Printing a Report**

- 🥩 prints the entire report
- Sprints the selected page only.

### How to save a report (or export)

In the upper right corner of the Report Viewer toolbar, select the format for the report:

| PDF 🗸 |  |
|-------|--|
| PDF   |  |
| XLS   |  |
| RTF   |  |
| MHT   |  |
| Text  |  |
| CSV   |  |
| Image |  |

- 2. Click
- 3. Select Save File. Then, click.

# B. How to create a member list for Widowers and Widows

### Question 13:

1. From ParishSOFT Family Directory, navigate to the Member List

| <b>Parish</b> SOF <sup>†</sup> | Family          | Suite       |                    |         |                      | HELP - | CONTACT   | - <u>HOME</u> | - <u>SIGN OUT</u> |
|--------------------------------|-----------------|-------------|--------------------|---------|----------------------|--------|-----------|---------------|-------------------|
| Home Family Directory          | Religious Ed.   | Offering    | Ministry Scheduler | Tuition | Diocesan Development | IQ     | Administr | ation         |                   |
| Family List Member List   Sa   | acraments 🔻 🛛 F | amily Workg | roups Member Worl  | kgroups | Reports              |        |           |               |                   |

- 2. Click the Filter for Membership Status: <u>Registered</u>, Gender: <u>Male</u>, Marital Status: <u>Widowed</u> (see below).
- 3. Repeat with **Gender**: <u>Female</u>.
- 4. Click Apply

| Member List    |               |         |          |            |         |           |             |             |           |          | St. I  | Mary,   | Grosse     | Pointe     |         |        |           |          |          |               |           |
|----------------|---------------|---------|----------|------------|---------|-----------|-------------|-------------|-----------|----------|--------|---------|------------|------------|---------|--------|-----------|----------|----------|---------------|-----------|
| •              |               |         |          |            |         |           |             |             |           |          |        |         |            |            |         |        | Q, g      | lear Sei | arch Re  | <u>esults</u> |           |
| A-Z A B        | C D           | E F     | G        | н          | I       | J         | K L         | М           | Ν         | 0        | Ρ      | Q       | R          | S          | т       | U      | ۷         | W        | Х        | Y             | Z         |
| 0-9 0 1        | 2 3           | 4       | 56       | 7          | 8       | 9         | Filter      | Criteria: I | None      | Filter C | Column | : Memb  | er Last /  | Ascendir   | ng      |        |           |          |          | Clea          | ar Filter |
| 10 records 🗡 📳 | 3 💷           | 😼 🖳     | $\nabla$ | Del        | ete Se  | elected N | 1embers     | Forg        | et Selec  | ted Me   | mber   |         |            |            |         |        |           |          | Quic     | k Repo        | orts 🔻    |
| Member Last    | ∆ Membe       | r First | Fai      | nily La    | st Na   | me        | Memb        | er DUID     | Red       | ister    | ed F   | Family  | Group      |            |         | Men    | ıber E    | -Mail    |          |               | Mer       |
| Aaland         | Thomas        |         | Filter   |            |         |           |             |             |           |          |        |         |            |            |         |        |           |          |          |               | cti       |
| Aasen          | Kathy         |         | Please e | nter and   | or sel  | ect the ( | criteria fo | searching   | g. Only e | ntered   | and se | elected | values wi  | l be appl  | lied to | by the | filter. N | OTE, cle | ar any i | values t      | from ctr  |
| Abera          | ludvAn        |         | the Sea  | irch box,  | or cn   | ange the  | QUICK T     | ter aropa   | Jowns IT  | you ao   | not wa | ant the | se additio | onal cons  | traints | 5.     |           |          |          |               | cti       |
| Abray          | Gragon        | -       | Memb     | ership St  | atus:   | Registe   | red         |             | `         | *        |        |         | Member     | Envelop    | es: (   | (Any)  |           |          |          | ~             | cti       |
| Abrev          | Dechargo      |         | м        | ember St   | atus:   | (Any G    | oup)        |             |           |          |        |         | Md         | Full Nan   | ne:     |        |           |          |          |               |           |
| Abney          | Barbara       |         |          | 4ember 1   | vpe:    | (Any)     |             |             |           |          |        |         | Family     | Last Nan   | ne:     |        |           |          |          |               | ctr       |
| <u>Abney</u>   | Alexand       | ra      | F        | irst Langu | iage:   | (Any)     |             |             |           |          |        |         |            | Addre      | ess:    |        |           |          |          |               | cti       |
| Abney          | Grant         |         |          | Ethr       | icity:  | (Any)     |             |             | `         |          |        |         |            | a          | ity:    |        |           |          |          |               | cti       |
| Abramovicz     | <u>Robert</u> |         |          | Ge         | nder:   | Male      |             |             | `         |          |        |         |            | Sta        | te:     |        |           |          |          |               | cti       |
|                |               |         | Men      | ber Strei  | ngth:   | (Any)     |             |             | `         |          |        |         | Full P     | ostal Co   | de:     |        |           |          |          |               |           |
|                |               |         | Men      | nber Wor   | k Grou  | ips       |             |             |           |          |        | H       | ome Phor   | ne Numb    | er:     |        |           |          |          |               |           |
|                |               |         | 0        | Bible St   | udy     |           |             |             |           |          |        |         | Mo         | bile Phor  | ne:     |        |           |          |          |               |           |
|                |               |         |          | ] Default  |         |           |             |             |           |          |        |         | W          | ork Phor   | ne:     |        |           |          |          |               |           |
|                |               |         |          |            |         |           |             |             |           |          |        | Me      | nber E-M   | ail Addre  | ISS:    |        |           |          |          |               |           |
|                |               |         | ▼ Adv    | anced      | Optic   | ons       |             |             |           |          |        |         |            |            |         |        |           |          |          |               |           |
|                |               |         |          | Care       | er Tyj  | pe: (An   | y)          |             |           | $\sim$   |        | Show    | Send No    | Mail" Mei  | mbers   | : (Any | )         |          | ~        |               |           |
|                |               |         |          | Marita     | al Stat | us: Wid   | owed        |             |           | $\sim$   | S      | ihow 'D | o Not Pu   | blish' Mei | mbers   | : (Any | )         |          | $\sim$   |               |           |
|                |               |         |          |            | Religi  | on: (An   | y)          |             |           | $\sim$   |        | Sho     | w Memb     | ers With   | E-Mail  | : (Any | )         |          | $\sim$   |               |           |
|                |               |         |          |            | Scho    | ool: (An  | y)          |             |           | ~        |        |         |            | Age F      | Range   | :      |           |          |          |               |           |
|                |               |         |          | Educati    | on Lev  | /el: (An  | y)          |             |           | $\sim$   |        |         |            | Birth M    | Month   | : All  |           |          | ~        |               |           |
|                |               |         |          | G          | ad Ye   | ar: (An   | y)          |             |           | $\sim$   |        |         |            |            |         |        |           |          |          |               |           |
|                |               |         | We       | dding Ani  | niversa | iry:      |             |             |           | $\sim$   |        |         |            |            |         |        |           |          |          |               |           |
|                |               |         |          | Weddin     | g Mon   | th:       |             |             |           | ~        |        |         |            |            |         |        |           |          |          |               |           |
|                |               |         |          |            | _       |           |             |             |           |          |        |         |            |            |         |        |           |          |          |               |           |
|                |               |         | Exac     | : Search:  |         |           |             |             |           | $\frown$ | \      |         |            |            |         |        |           |          |          |               |           |
|                |               |         |          |            |         |           |             |             | (         | Appl     | y 0    | lear    | Cancel     |            |         |        |           |          |          |               |           |
|                |               |         |          |            | _       |           |             |             |           |          | /      |         |            |            | _       |        | _         |          | _        | _             |           |

5. Question 13 total number of records in the list.

| •            |              |         |                |                       |                         |                    |            |         |           |              |       |                 |                   |       |           |       |                 |           |         |      |     | Q,   | Clear Se | earch Re | <u>sults</u> |                   |
|--------------|--------------|---------|----------------|-----------------------|-------------------------|--------------------|------------|---------|-----------|--------------|-------|-----------------|-------------------|-------|-----------|-------|-----------------|-----------|---------|------|-----|------|----------|----------|--------------|-------------------|
| A-Z          | А            | в       | С              | D                     | Е                       | F                  | G          | н       | I         | J            | к     | L               | м                 | N     | 0         | P     | Q               | R         | s       | т    | U   | v    | w        | х        | Y            | z                 |
| 0-9<br>10 re | 0<br>cords v | 1       | 2              | 3                     | 4                       | 5<br>🚱 1           | 6<br>72 74 | 7       | 8<br>Dele | 9<br>ete Sel | ected | ilter C<br>Memb | riteria: l<br>ers | Forge | Filter Co | d Mer | n: Memb<br>mber | er Last / | Ascendi | ling |     |      |          | Quid     | Clea         | r Filter<br>rts ▼ |
|              | 1ember L     | ast     | _ r            | 1emb                  | er Firs                 | st                 | Fan        | nily La | st Na     | me           | Me    | embe            | r DUID            | R     | egistere  | d     | Family          | Group     | •       |      | Men | nber | E-Mail   |          |              | Men               |
|              | chterberg    | ,       | D              | ean                   |                         | _                  | Ach        | terbe   | rg        |              |       |                 | 77197             | 7 Y   | es        |       | Active          |           |         |      |     |      |          |          |              | Activ             |
| <<br>Page 1  | 1 of 1 (1    | Records | ;) <           | 1                     |                         |                    |            |         |           |              |       |                 |                   |       |           |       |                 |           |         |      |     |      |          |          |              | >                 |
|              |              |         | En<br>nu<br>qu | ter t<br>mbe<br>estic | he te<br>er of<br>on #: | otal<br>reco<br>13 | ords o     | n       |           |              |       |                 |                   |       |           |       |                 |           |         |      |     |      |          |          |              | 3                 |

# C. How to create a Kenedy Statistics Report

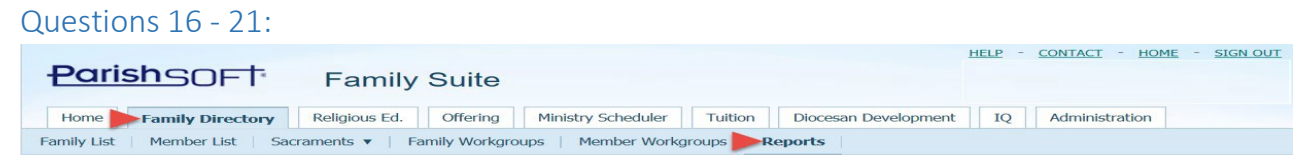

#### Setting Up and Viewing Your Organization's Kenedy Statistics

1. Navigate to **Reports** in ParishSOFT **Family Directory**. From the **Report Type** menu, select **Statistics** and then **Kenedy Statistics** 

| amily Directo                                                                                                    | bry Reports                                                                                                    |                                                                                                    | St. Mary, Grosse Pointe                                                                                                    | T                                                              |
|----------------------------------------------------------------------------------------------------|----------------------------------------------------------------------------------------------------|----------------------------------------------------------------------------------------------------|----------------------------------------------------------------------------------------------------|----------------------------------------------------------------|
| Select Report - Ken<br>Report Type<br>Sacrament<br>Statistics<br>Census<br>SDPR<br>Audit Contact Info<br>Us<br>7/2<br>Select Filtering Opti | edy Statistics<br>Report<br>Kenedy Statistics<br>Parish Statistics<br>e the date range<br>1/2020 – 6/30/2021<br>ions | Kenedy Statistics Receptions Into The Church Infant Baptisms Minor Baptisms Adult Baptisms Not Specified Baptisms Received Into Full Communion First Communions Confirmations Marriages Catholic Interfath | Census Summary         Q         Registered Parishioner Households         1         Total Deaths         2         Number of Full Time Ministers         2         Brothers         3         5         0         Lay Ministers         1         0         Religious Educations         0         High School Students         11 | C<br>You can edit the values in<br>the fields in these fields. |
| Select Date Range<br>Start Date: 7/1/<br>End Date: 6/30                                                                                     | 2019 <b>m</b><br>//2020 <b>m</b>                                                                                     | l otal<br>Not Specified Marriages                                                                                                    | 0 Total K-12 37                                                                                                    | Put your cursor in the box<br>and type a value.                |

- 2. In the Select Filtering Options section, select a date range (7/1/2020-6/30/2021) for the report. To do this:
  - Click the calendar button to open the calendar, as shown below.
  - Select the desired date range in the Start Date and/or End Date fields.

| Select Report                       | Ken  | edy S      | tatisti         | CS .    |           |     |     | Ker | ed  |
|-------------------------------------|------|------------|-----------------|---------|-----------|-----|-----|-----|-----|
| Report Type                         |      | Re         | port            |         |           |     |     | R   | ece |
| Sacrament<br>Statistics             |      | Ker<br>Par | nedy s<br>sh St | Statist | tics<br>5 |     |     |     |     |
| Census                              | -06  | <          |                 | Jub     | 2019      |     |     | >   | 30  |
| GDPR.                               |      | Sun        | Mon             | Tue     | Wed       | Thu | Fri | Sat |     |
| Audit Contact In                    |      | 30         | 1               | 2       | 3         | 4   | 5   | 6   |     |
|                                     | - 28 | 7          | 8               | 9       | 10        | 11  | 12  | 13  |     |
|                                     | - 29 | 24         | 15              | 36      | 17        | 18  | 19  | 20  |     |
|                                     | - 30 | 21         | 22              | 23      | 24        | 25  | 26  | 27  |     |
|                                     |      | 28         | 29              | 30      | 31        | . 1 | 2   | 3   |     |
|                                     |      | -4         | 5               | 6       | 7         | 8   | 9   | 10  |     |
| Select Filtering<br>Select Date Ran |      |            |                 | Т       | oday      | ]   |     |     |     |
|                                     |      |            |                 |         |           |     |     |     |     |

• To view the Kenedy statistics report, click the **Click Here to View Report** button.

• The report displays in the Report Viewer. See the example below.

|                                 | Ch            | rist The King Parish<br>825 Victors Way<br>Ann Arbor, MI 48108 |       |
|---------------------------------|---------------|----------------------------------------------------------------|-------|
| Kenedy Directory Manager Sta    | atistical Rep | ort                                                            |       |
| Date Range : 07/01/2019 - 06    | /30/2020      |                                                                |       |
| Vital Statistics                |               |                                                                |       |
| Receptions into the Church :    |               | Census Summary :                                               |       |
| Infant Baptisms ( Ages 0 - 6 ): | 68            | Registerd Parishioner Households :                             | 6936  |
| Minor Baptisms (Ages 7 - 17):   | 2             | Individual Catholics :                                         | 11664 |
| Adult Baptisms ( Ages 18+ ) :   | 1             | Total Deaths :                                                 | 1     |
| Not Specified Baptisms :        | 0             | Full Time Professional Ministry                                |       |
| Received Into Full Communion :  | 0             | Full-Time Floressional annisury.                               |       |
| First Communions :              | 5             | Brothers :                                                     | 3     |
| Confirmations :                 | 5             | Sisters :                                                      | 2     |
| Marriages -                     |               | Lay Ministers :                                                | 1     |
| Marinages.                      |               | <b>Religious Education Statistics :</b>                        |       |
| Catholic :                      | 0             | Elementary Students (K - 8):                                   | 788   |
| Ther failer .                   | 0             | High School Students (9 - 12):                                 | 6     |
| Not Specified Marriages :       | 31            | Total (Elem/HS) :                                              | 794   |
|                                 |               |                                                                |       |
|                                 |               |                                                                |       |

### Printing a Report

- 🥩 prints the entire report
- Sprints the selected page only.

### How to save a report (or export)

In the upper right corner of the Report Viewer toolbar, select the format for the report:

| PDF 🗸 |
|-------|
| PDF   |
| XLS   |
| RTF   |
| МНТ   |
| Text  |
| CSV   |
| Image |

Click 🗐.

4. Select Save File. Then, click Οκ.

## D. How to create an ethnicity report

#### Question 22:

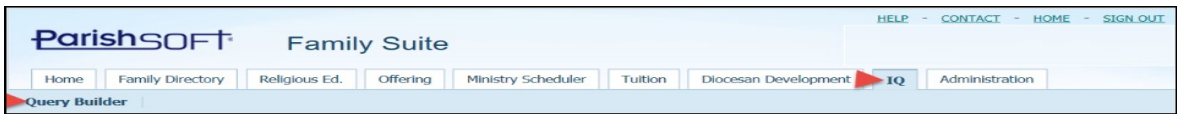

#### How to open a saved query in the IQ tab

Navigate to the **IQ tab** and then **Query Builder** menu. You can open any query that you saved or any query saved by other users that they designated "Global".

1. Click My Queries to open the My Queries window.

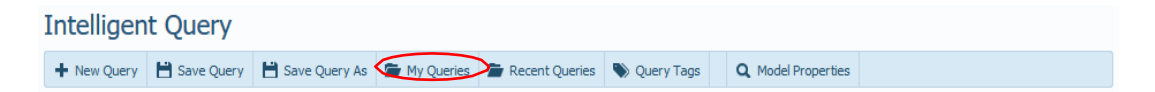

2. Type "Arch Dio of Washington" in query name and click Apply.

| Query Tags: | Query Name:            |              | Owner:        | Apply |        |
|-------------|------------------------|--------------|---------------|-------|--------|
| ~           | Arch Dio of Washington |              |               | Clear |        |
| Query Name  | Query Tags             | Date Created | Date Modified | Owner | Global |

3. Select the query and then click **Open**.

| Query Tags: | V Query Na                                   | ame: Arch Dio of Was | nington Query Own | ner:          | Apply           | Clear  |
|-------------|----------------------------------------------|----------------------|-------------------|---------------|-----------------|--------|
|             | Query Name                                   | Query Tags           | Date Created      | Date Modified | Owner           | Global |
| Active      | Arch Dio of Washington DC Statistical Report | Support              | 10/22/2018        | 10/22/2018    | Admin, Diocesan |        |

4. Details for the query are displayed on the Intelligent Query page: Enter the parish number

| Intelligent Q       | Jery      |        |            |                  |                            |                    |       |                 |                   |             |                |
|---------------------|-----------|--------|------------|------------------|----------------------------|--------------------|-------|-----------------|-------------------|-------------|----------------|
| + New Query         | ave Query | 💾 Save | e Query As | 🖀 My Queries     | E Recent Queries           | 🔖 Query Tags       | Q, Mo | del Properties  |                   |             |                |
| Viewing Query Arc   | h Dio of  | Washir | ngton DO   | C Statistical R  | eport                      |                    |       |                 |                   | <b>Q</b> Qu | ery Properties |
| Column Picker       |           |        |            | Result Column    | ns                         |                    |       |                 |                   |             |                |
| Appeal Types        |           |        | ^          | Expressio        | n                          |                    | ٦     | itle            |                   |             |                |
| ▷ Batches           |           |        |            | Members E        | <u>Ethnicity</u>           |                    | Me    | mbers Ethnic    | <u>ty</u>         |             |                |
| ▷  Contributions    |           |        |            | Count of         | Members Ethnicity          |                    | Me    | mbers Ethnic    | ty Count          |             |                |
| ▷ □ Families        |           |        |            |                  |                            |                    |       |                 |                   |             |                |
| ▷ □ Funds           |           |        |            |                  |                            |                    |       |                 |                   |             |                |
| Fund - Organization | tion Summ | ary    |            | fadd ann at      |                            |                    |       |                 |                   |             |                |
| ▷ □ Members         |           |        |            | Ladd new col     | umnj                       |                    |       |                 |                   |             |                |
| Ministry Schedul    | er        |        |            | Query Conditi    | ions                       |                    |       |                 |                   |             |                |
| Organization        |           |        |            | Select records v | where <u>all</u> of the fo | llowing apply      |       |                 |                   | + {         | +}             |
| Pledges             |           |        |            | Families is Regi | istered is equal to        | Yes                |       |                 |                   |             |                |
| Religious Educat    | ion       |        |            | and Members      | Member Status is r         | not equal to decea | ased  |                 |                   |             |                |
| Sacraments          |           |        |            | and Organizat    | tion Local Org ID is       | equal to 33        | •     | $\sim$          |                   |             | Ο×             |
| ▷ 🔄 SEP             |           |        | ~          |                  |                            |                    |       |                 |                   |             |                |
| *                   |           |        |            | [Add new cor     | ndition]                   |                    | Г     | /               |                   |             |                |
|                     |           |        |            |                  |                            |                    |       | Enter<br>ID nur | the paris<br>nber | h           |                |

5. To make sure that the query results show **unique records only** (no duplicates), select the Unique Records Only checkbox at the top of the Query Results panel.

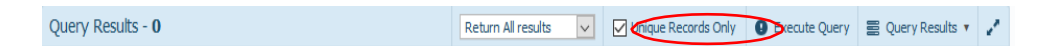

6. To run the query, click **Execute Query**.

| Query Results - 0 | Return All results 🗸 | Unique Records Only | Execute Query | 👌 🚍 Query Results 🔻 | 1 |
|-------------------|----------------------|---------------------|---------------|---------------------|---|

7. The results of your query are displayed in the Query Results panel. The top right portion of the panel shows the number of records found that match your query criteria.

| Return All results 🔽 Unique Records Only 🛛 Execute Query 🚆 Query Results 🔹 🦯 |
|------------------------------------------------------------------------------|
| Members Ethnicity Count                                                      |
| 0                                                                            |
| 11                                                                           |
| 152                                                                          |
| 1                                                                            |
| 13                                                                           |
| 20                                                                           |
| 13                                                                           |
| 1369                                                                         |
|                                                                              |